## Κεντρική Υπηρεσία Ηλεκτρονικού Ταχυδρομείου

Οδηγίες σύνδεσης – Apple Mail

Κατά την εκκίνηση της εφαρμογής Apple Mail θα παρουσιαστεί ο οδηγός εισαγωγής λογαριασμού της εφαρμογής (Εικόνα 1). Σε περίπτωση δεν παρουσιαστεί ο οδηγός μπορούμε να επιλέξουμε *'Mail'* και στη συνέχεια *'Add Account'*.

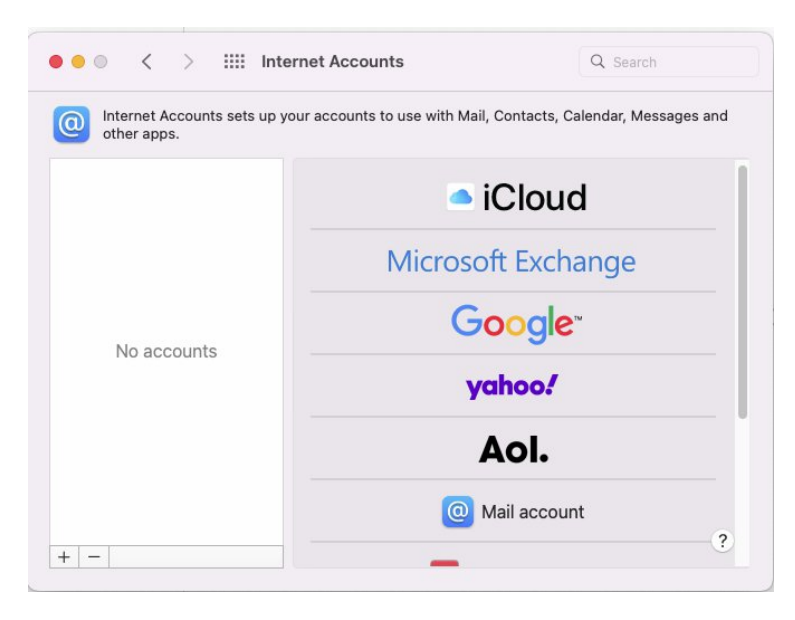

Εικόνα 1 Οδηγός εισαγωγής λογαριασμού στην εφαρμογή Apple Mail

Αρχικά επιλέξτε 'Mail account' και στην επόμενη οθόνη (Εικόνα 2) συμπληρώστε το 'Ονομα και Επώνυμο σας', τον 'Ιδρυματικό λογαριασμό' που διαθέτετε στο Πανεπιστήμιο Κρήτης, στη μορφή username@uoc.gr ή username@TMHMA.uoc.gr και τον 'κωδικό πρόσβασης'.

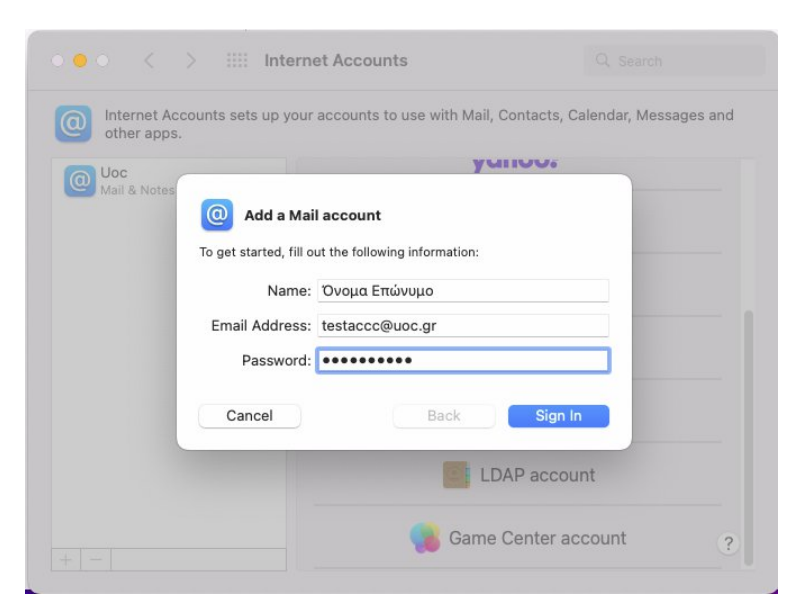

Εικόνα 2 Εισαγωγή λογαριασμού

Η εφαρμογή θα σας ενημερώσει για αποτυχία σύνδεσης, καθώς δεν έχουν οριστεί ακόμα οι απαραίτητες ρυθμίσεις για τους διακομιστές αλληλογραφίας. Στην επόμενη οθόνη (Εικόνα 3) θα πρέπει να συμπληρώσετε τα ακόλουθα:

| Account Type         | IMAP        |
|----------------------|-------------|
| Incoming Mail Server | mail.uoc.gr |
| Outgoing Mail Server | mail.uoc.gr |

| other apps. |                                                                                                    |                                            |
|-------------|----------------------------------------------------------------------------------------------------|--------------------------------------------|
|             | Email Address:                                                                                                    | testaccc@uoc.gr                            |
|             | Username:                                                                                                    | testaccc@uoc.gr                            |
|             | Password:                                                                                                    | ••••••                                     |
|             | Account Type:                                                                                                    | ІМАР                                       |
| No acc      | Incoming Mail Server:                                                                                                    | mail.uoc.gr                                |
|             | Outgoing Mail Server:                                                                                                    | mail.uoc.gr                                |
|             |                                                                                                    | Unable to verify account name or password. |
|             | Cancel                                                                                                    | Back Sign In                               |
|             | And the second second se |                                            |

Εικόνα 3 Ρυθμίσεις διακομιστών αλληλογραφίας

Επιλέγετε 'Sign In' και στην επόμενη οθόνη (Εικόνα 4), μπορείτε να επιλέξετε αν επιθυμείτε να κάνετε χρήση της εφαρμογής Apple Mail και για την διαχείριση σημειώσεων (Notes).

|                                | Internet Accounts                 |                                  |              |
|--------------------------------|-----------------------------------|----------------------------------|--------------|
| O Internet Acco<br>other apps. | ounts sets up your accounts to us | e with Mail, Contacts, Calendar, | Messages and |
|                                |                                   | ■ iCloud                         |              |
|                                | Select the apps you want to use   | with this account:               |              |
|                                | Mail                              |                                  |              |
| No acc                         | Votes                             | -                                |              |
|                                | Cancel                            | Back Done                        |              |
|                                |                                   | Aol.                             |              |
|                                |                                   | Mail account                     |              |
| + -                            |                                   | _                                | ?            |

Εικόνα 4 Διαχείριση σημειώσεων απο την εφαρμογή Apple Mail

Έχετε ολοκληρώσει τις απαραίτητες ρυθμίσεις και μπορείτε να κάνετε χρήση της εφαρμογής Apple Mail με τον Ιδρυματικό σας λογαριασμό.